# <u>Annex B – Guide on Purchasing Textbooks Online</u>

### Step 1: Go to website link given below.

Website: http://textbook.popular.com.sg/

## Step 2: Create an account, click Account and Select Sign up.

| STAR BUY UP TO 50% OFF                                                                                                    | Searc <sup>Login</sup> Book List<br>and s <sub>Sign up</sub><br>textb                                              |
|----------------------------------------------------------------------------------------------------|----------------------------------------------------------------------------------------------------|
|                                                                                                    | (CAUDOONO)                                                                                                    |
|                                                                                                    | Select School 🔹                                                                                                    |
| CASIO<br>CASIO<br>CASIO SCIENTIFIC<br>ALCULATORFK-975CX<br>S22<br>UP: S34.50<br>UP: S34.50<br>CASIO<br>CASIO SCIENTIFIC<br>ALCULATORFK-975CX<br>S22<br>S26.90<br>UP: S34.50<br>CASIO SCIENTIFIC<br>CASIO SCIENTIFIC<br>CASIO | Select Level   Search Can't find your School Book List? Submit your Book List for us to list your textbooks on our |
| *Terms and conditions apply. While stocks last.                                                                                                    | website.                                                                                                    |

Step 3: Fill in the necessary particulars and click "Sign up".

| Back to School |                                               | School Needs 🗸                               |     | School Book List 👻 | Q Account +                       | ₩ 0   S\$0.00 |
|----------------|-----------------------------------------------|----------------------------------------------|-----|--------------------|-----------------------------------|---------------|
|                | Sign Up<br>Mohaniswari<br>Ng<br>mohaniswari_r | nanda_gopal@moe.edu                          | .sg | Fill<br>Pa         | l in the<br>cessary<br>rticulars. |               |
|                | aavesy<br>2 I accept the<br>Already a memi    | Terms & Conditions<br>Sign Up<br>ber? Log in |     |                    |                                   |               |

| Back to School      | Assessment +                                      | Recommendation -                                                                                                    | School Needs 🗸         | Textbook +      | School Book List 🗸     | ٩        | Mohaniswari <del>-</del> | ₩ 0   S\$0.00 |
|---------------------|---------------------------------------------------|----------------------------------------------------------------------------------------------------|------------------------|-----------------|------------------------|----------|--------------------------|---------------|
| My Dashboard        |                                                   |                                                                                                    |                        |                 |                        |          |                          |               |
| My Account          | Hello, <b>Mohanisy</b><br>From your My A          | <b>vari</b> !<br>ccount Dashboard you                                                                               | have the ability to vi | ew a snapshot o | of your recent account | activity | y and update your ac     | count         |
| Account Dashboard   | information.                                      |                                                                                                    |                        |                 |                        |          |                          |               |
| Account Information | Verification requ                                 | uired                                                                                                    |                        |                 |                        |          |                          |               |
| Address Book        | The email assoc                                   | The email associated with this account has not been verified. Please check your mailbox to for further instruction. |                        |                 |                        |          |                          |               |
| My Orders           | Of click here to                                  | re-trigger a vernication                                                                                            | email to monaniswa     | an_nanda_gopa   | a@moe.edu.sg           |          |                          |               |
|                     | Contact Informa<br>Name: M<br>Email: m<br>Ci Edit | <b>ation</b><br>Iohaniswari, Ng<br>Iohaniswari_nanda_go                                                             | pal@moe.edu.sg         |                 |                        |          |                          |               |
|                     | Address Inforr                                    | mation                                                                                                    |                        |                 |                        |          |                          |               |
|                     | Default Billing                                   | g Address                                                                                                    |                        | C               | Default Shipping Addre | SS       |                          |               |
|                     | + Add addre                                       | 255                                                                                                    |                        | (               | + Add address          |          |                          |               |

## Step 4: After creating account, you will see "MY DASHBOARD" screen.

## Step 5: Go to your Email and click the link for Email verification.

| POPULAR Textbooks - Email verification for POPULAR Textbooks External Index × E                                                                              |                                                               |  |  |  |  |  |
|----------------------------------------------------------------------------------------------------|---------------------------------------------------------------|--|--|--|--|--|
| POPULAR Textbooks Customer Service <cstextbook@popularworld.com> 3:26 PM (5 minutes ago) to me 👻</cstextbook@popularworld.com>                               |                                                               |  |  |  |  |  |
|                                                                                                    | Hello Mohaniswari,                                            |  |  |  |  |  |
| To register the following email address (mohaniswari_nanda_gopal@moe.edu.sg), please click on the following link to complete the email registration process. |                                                               |  |  |  |  |  |
| https://textbook.popular.com.sg/site/emailverified?token=tdslrYmQvE3DRPXIoYgYsq1s4EDXKHc8_1667892410                                                         |                                                               |  |  |  |  |  |
|                                                                                                    | We're happy to have you as our customer!                      |  |  |  |  |  |
|                                                                                                    | Regards,<br>POPULAR Online<br>https://textbook.popular.com.sg |  |  |  |  |  |

Step 6: You will be directed to the page showing that "Your email has been confirmed successfully".

| Back to School          | Assessment - Recommendation - School Needs - Textbook - Sch                                     | ool Book List + 🔍 Mohaniswari + 📜 0   \$\$0.00                                                           |
|-------------------------|-------------------------------------------------------------------------------------------------|----------------------------------------------------------------------------------------------------|
| Your email has been con | firmed successfully.                                                                            | ×                                                                                                    |
|                         | POPULAR<br>POSB Everyday Card Exclusive<br>Get<br>Cash rebates when you<br>buy textbooks online | Search for your School Book List<br>and start ordering your<br>textbooks!<br>Select School               |
|                         |                                                                                                 | Can't find your School Book List?<br>Submit your Book List for us to list your textbooks on our website. |

Step 7: Click "BACK TO SCHOOL" on the top left-hand side of the page to go back to the Main page.

| POSB      | Cord Exclusive                                  | 🛣 POPULAR   | Search for your Scho<br>and start ordering yc<br>textbooks! | ol Book List<br>our |
|-----------|-------------------------------------------------|-------------|-------------------------------------------------------------|---------------------|
|           | POSB Everyday Caru Energy                       | - <b>11</b> | Select School                                               | •                   |
| $\langle$ | cash rebates when you have buy textbooks online |             | Select Level                                                | •                   |
|           | POSB ID ADAV                                    |             | Can't find your School Book Lis                             | it?                 |

Step 8: Select "Yishun Town Secondary School" and respective stream/level that your child/ward will be in and click "Search".

| Search for your School Book<br>and start ordering your<br>textbooks! | List |  |  |  |  |
|----------------------------------------------------------------------|------|--|--|--|--|
| Yishun Town Secondary School                                         | Ŧ    |  |  |  |  |
| Secondary 1 Express                                                  |      |  |  |  |  |
| Search                                                               |      |  |  |  |  |
| Can't find your School Book List?                                    |      |  |  |  |  |
| Submit your Book List for us to list your textbooks on our website.  |      |  |  |  |  |

### Step 9: Fill in necessary information and click "Save and Continue".

# Child Information John Tan Eric Tan For order of School Name Tag, we will follow the name of child as given by you in this Page. Maximum : 16 characters including space.

1T7

Please enter "NA" if unsure.

I accept the POPULAR's Data Protection Policy

Save and Continue

## Step 10: Add the necessary books that you need.

|                                                     | 1<br>School & Levels  | 2<br>Book items & Products | 3<br>Checkout | Pa        | 4<br>yment                        |          |
|-----------------------------------------------------|-----------------------|----------------------------|---------------|-----------|-----------------------------------|----------|
|                                                     |                       |                            |               |           |                                   | ×        |
| Yishun Town Secondar<br>Secondary 1 Normal Technica | y School              |                            | S             | earch     |                                   |          |
| Description                                         |                       |                            |               | Publisher | Unit Price                        | Quantity |
| TEXTBOOK: English Lang                              | uage (For students t  | taking NA English)         |               |           |                                   | Select   |
| Distinction in English: Tex                         | xt Editing Sec 1 NA   |                            |               |           | \$\$9.10<br>\$\$7.70              | + Add    |
| All About English Gramm                             | ar Book 1             |                            |               |           | <del>\$\$12.30</del><br>\$\$11.50 | + Add    |
| Wonder<br>NA                                        |                       |                            |               |           | <del>\$\$14.93</del><br>\$\$11.95 | + Add    |
| TEXTBOOK: English Lang                              | uage (For students t  | taking NT English)         |               |           |                                   | Select   |
| All About English Gramm                             | ar Book 1             |                            |               |           | <del>\$\$12.30</del><br>\$\$11.50 | + Add    |
| Wonder<br>NT                                        |                       |                            |               |           | <del>\$\$14.93</del><br>\$\$11.95 | + Add    |
| TEXTBOOK: Mathematics                               | s (For students takin | g NA Mathematics)          |               |           |                                   | Select   |
| New Discovering Mathem                              | natics Textbook 1A N  | IA                         |               |           | <del>\$\$13.06</del><br>\$\$12.40 | + Add    |
| New Discovering Mathem                              | natics Textbook 1B N  | IA                         |               |           | <del>\$\$13.49</del><br>\$\$12.85 | + Add    |
| TEXTBOOK: Mathematics                               | s (For students takin | g NT Mathematics)          |               |           |                                   | Select   |
| Maths 20/20 Textbook 1A                             | NT                    |                            |               |           | <del>5\$8.24</del><br>S\$7.85     | + Add    |
| Maths 20/20 Textbook 1B                             | 3 NT                  |                            |               |           | 5\$7.39<br>S\$7.00                | + Add    |

# Step 11: Click "Update Cart" at the bottom right-hand side of the page.

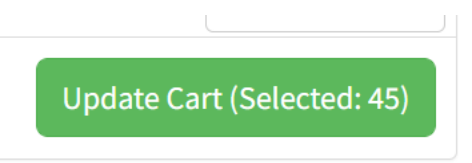

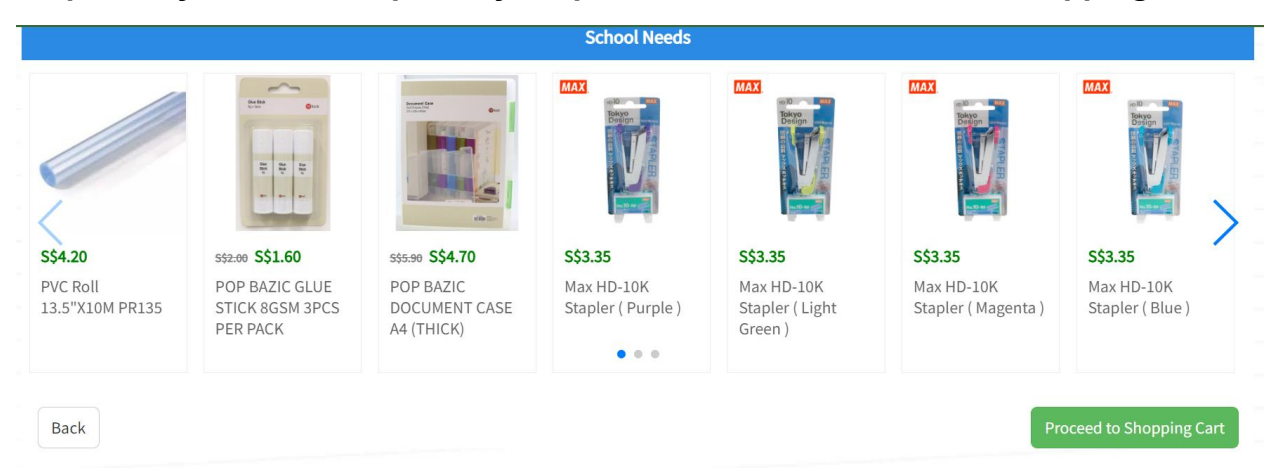

#### Step 12: If you have completed your purchase, click "Proceed to Shopping Cart".

### Step 13: Click "Checkout" once you have confirmed your selection.

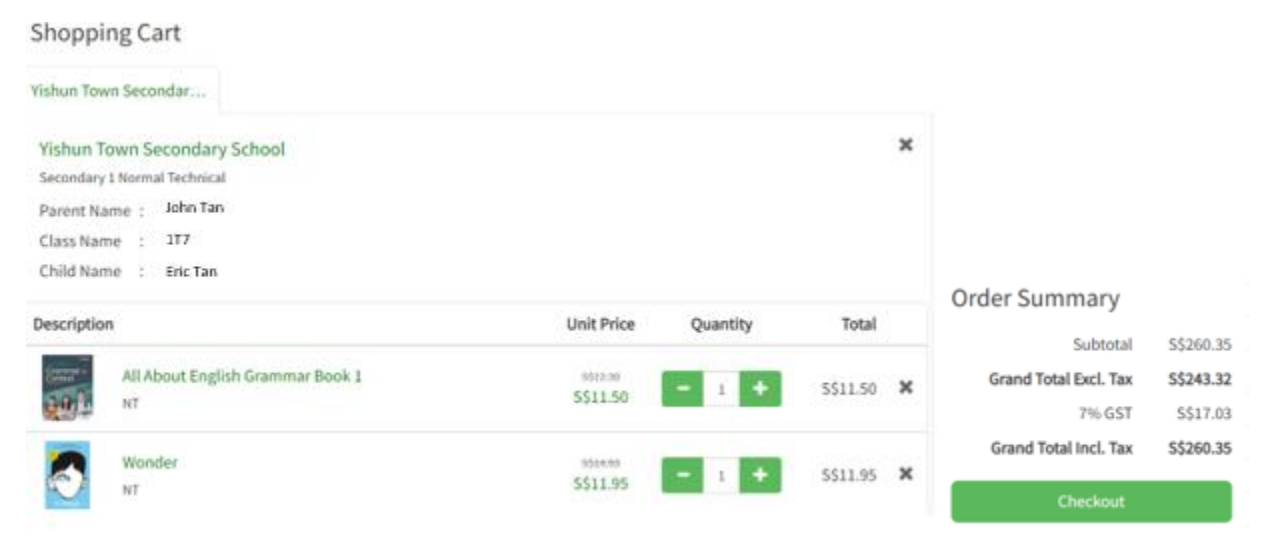

Step 14a: If you wish to opt to collect in school, click "School Collection".

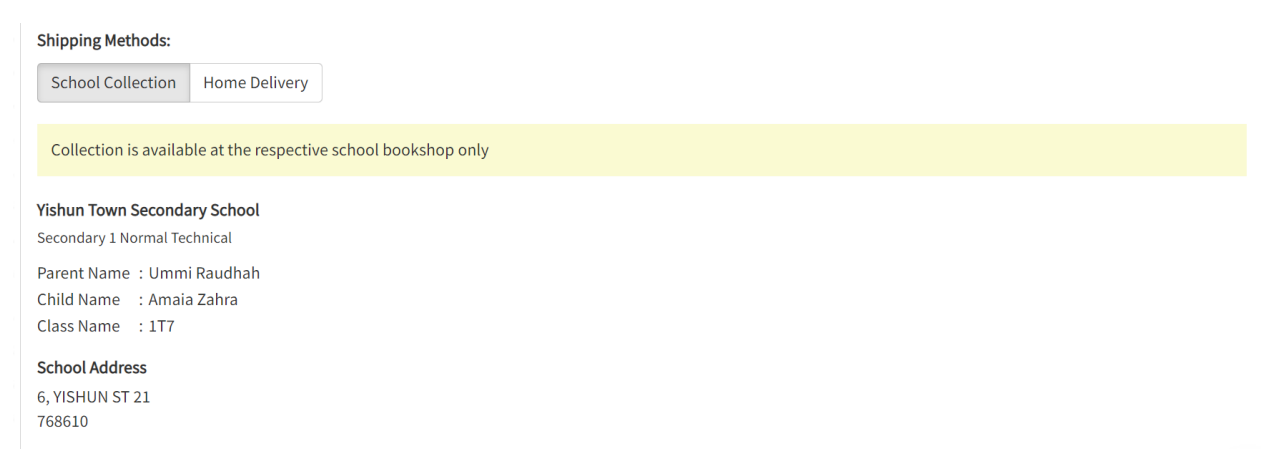

Step 14b: If you wish to opt to deliver to your home, click "Home Delivery" and fill in the necessary information.

| Billing Information          |         |
|------------------------------|---------|
| Ummi                         | Raudhah |
| Phone                        |         |
| Phone cannot be blank.       |         |
| Address 1                    |         |
| Address 1 cannot be blank.   |         |
| Address 2                    |         |
| Postal Code Singapor         | e 🔹     |
| Postal Code cannot be blank. |         |

Step 15: Once you are done, click "Review Your Order" at the bottom right-hand side of the page.

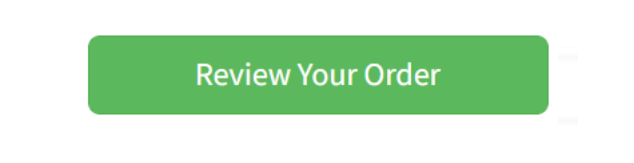